## INSTRUCCIONES PARA ENTRAR EN EL AULA VIRTUAL DE EDUCAMADRID

1. Accede al Aula Virtual de EducaMadrid a través del enlace

https://aulavirtual33.educa.madrid.org/ies.juangris.mostoles/course/index.php?categ oryid=27

También puedes acceder directamente pinchando en los iconos:

"Aula Virtual" (te aparecerán ambos cursos, 1º y 2º de Bachillerato).

"Aula Virtual: 1º de Bachillerato"

"Aula Virtual: 2º de Bachillerato"

**2.** Al pinchar, aparece:

| Cursos / DISTANCIA                                                 |                                             |          |               |   |
|--------------------------------------------------------------------|---------------------------------------------|----------|---------------|---|
| DISTANCIA                                                          |                                             | •        | Buscar cursos | ٩ |
| Aquí se puede encontrar to                                         | do lo referente a los cursos del bachillera | to a Dis | stancia       |   |
| <ul> <li>1° de BACHILLERATO</li> <li>2° de BACHILLERATO</li> </ul> |                                             |          |               |   |

Al pinchar en el curso al que quieres acceder, se despliegan las materias:
 AulaVirtual

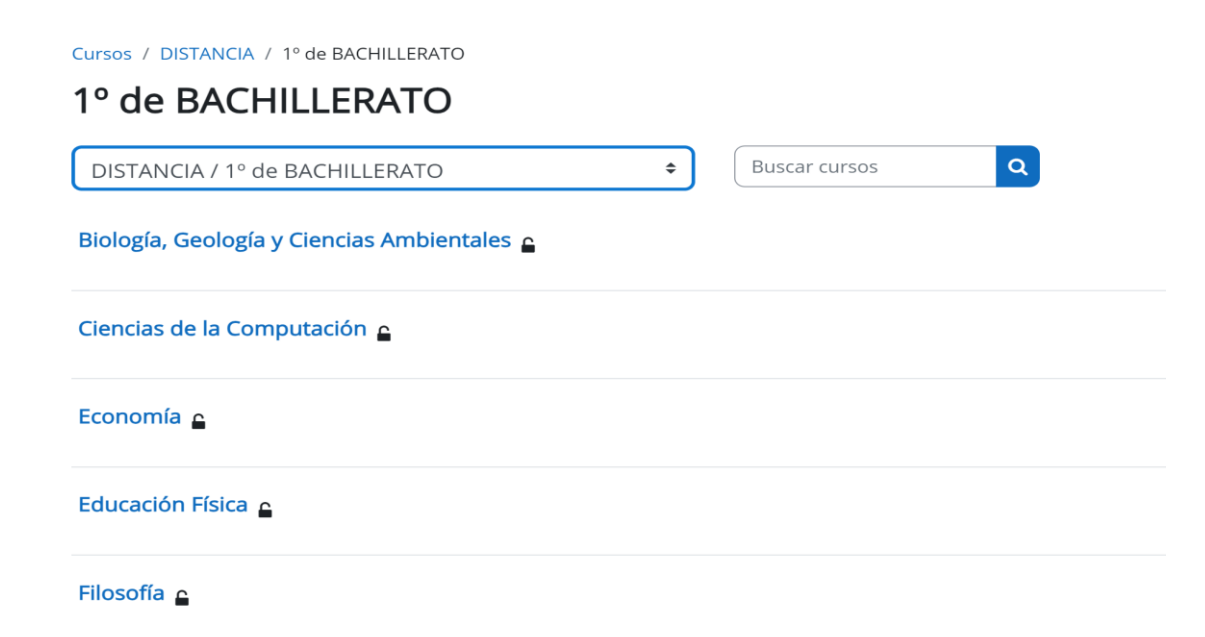

- 4. Selecciona la materia.
- 5. Introduce el nombre de usuario: correo de EducaMadrid sin @educa.madrid.org
  - Si has estado matriculado recientemente en algún centro público de la CAM ya dispones de él y de su contraseña.
  - Si NO has estado matriculado, a lo largo de octubre, el centro te proporcionará el correo y la contraseña.

| Nomb   | re de usuario   |         |
|--------|-----------------|---------|
| •••••• |                 |         |
|        | Acceder         |         |
| Entrar | como persona ir | ivitada |

## 6. Cuando aceptas, ya estás en el curso

| ×         | S AulaVirtual                                                           |
|-----------|-------------------------------------------------------------------------|
| ✓ General | Inglés I                                                                |
| Avisos    | 8                                                                       |
| ✓ Tema 1  | Curso Participantes Calificaciones Informes Banco de preguntas Más 🗸    |
| ✓ Tema 2  |                                                                         |
| Ƴ Tema 3  | ✓ General Colapsar todo                                                 |
| ✓ Tema 4  |                                                                         |
| Ƴ Tema 5  | E Avisos                                                                |
| ✓ Tema 6  |                                                                         |
| ✓ Tema 7  |                                                                         |
| ✓ Tema 8  | ✓ Tema 1                                                                |
| ✓ Tema 9  |                                                                         |
| ✓ Tema 10 | Tema 2     Activar Windows     Ve a Configuración para activar Windows. |